## Steps to open websites in Internet Explorer mode

1. Open Microsoft Edge browser. Click on the three dots on the top. Then click Settings.

|                       |        |           |               |       |         |          | -        | 630       |
|-----------------------|--------|-----------|---------------|-------|---------|----------|----------|-----------|
|                       | A%     | 527 )     | 0             | 띠고    | ₹=      | ¢Ð       | 60       |           |
|                       |        | New ta    | ь             |       |         |          | 0.11     | + T       |
|                       |        | New w     | indow         |       |         |          | Ctrl     | + N       |
|                       | - C.L. | New In    | Private win   | dow   |         | (C) 8.47 | + SPAIFE | + t~i - e |
|                       |        | Zoom      |               |       | -       | 100%     | +        | 2         |
|                       | £=     | Favorit   | es            |       |         | Ctr      | +Shift   | +0        |
|                       | Ð      | History   |               |       |         |          | Ctrl     | +H.       |
|                       | 0      | Shopp     | ing           |       |         |          |          |           |
|                       | *      | Downle    | oads          |       |         |          | Ctr      | 1+1       |
|                       | 88     | Apps      |               |       |         |          |          |           |
|                       | G      | Extensi   | ions          |       |         |          |          |           |
|                       | 6      | Browse    | er essentials |       |         |          |          |           |
|                       | 0      | Print     |               |       |         |          | Ctr      | + P       |
|                       | ø      | Web ca    | apture        |       |         | Ctr      | I+Shift  | +5        |
|                       | හ      | Find or   | n page        |       |         |          | Ctr      | 1+ F      |
| THE REAL PROPERTY AND | 10     | Reload    | in Internet   | Explo | er mode |          |          |           |
|                       |        | Putrane 1 | ools          |       |         |          |          |           |
|                       | 183    | Setting   | 18            |       |         |          |          |           |
|                       | 0      | Hallson   | nd feedbac    | -     |         |          |          |           |
|                       |        | Close M   | vicrosoft Ed  | dge   |         |          |          |           |
|                       | 0      | Manag     | ed by your    | organ | zation  |          |          |           |

2. Click on "Default Browser" option on the left. Under Internet Explorer compatibility, select "allow". Then click "Add" button to add the website to the list.

| Settings                       | Default browser                                                                                 |                                  |                      |                       |
|--------------------------------|-------------------------------------------------------------------------------------------------|----------------------------------|----------------------|-----------------------|
| Q. Search settings             | Microsoft Edge is your default browser                                                          |                                  |                      | Mare edicat           |
| Profiles                       |                                                                                                 |                                  |                      |                       |
| Privacy, search, and services  |                                                                                                 |                                  |                      |                       |
| Appearance                     | Internet Explorer compatibility                                                                 |                                  |                      |                       |
| 🗇 Sidebar                      |                                                                                                 |                                  |                      | Administration of the |
| 🗄 Start, home, and new tabe    | Allow sites to be reloaded in Internet Explorer mode (IE mode)                                  | Aldw 🗸                           |                      |                       |
| P Share, copy and paste        | while providing to writitate a site officers reported that and                                  | winestic Ann rais russols in use | nd c'n niteart opos  | 21 3000C.             |
| 💭 Collect and site permissions | Internet Explorer mode pages                                                                    |                                  |                      | Add                   |
| 🔓 Detault browser              | These pages will open in Internat Explorer mode for 30 days from the date you<br>Explorer mode. | o add the plage. You have 1 pag  | e mach automatically | open in Internet      |
| J Downloads                    | Faqu                                                                                            | Date added                       | Expires              |                       |
| Se Family safety               | https://epay.unionbankofindia.co.in/kvsfcs/kvlogin.aspx                                         | 5/3/2024                         | 4/4/2024             | 5                     |
| A <sup>®</sup> Languages       |                                                                                                 |                                  |                      |                       |
| Printers                       | Internet Options                                                                                |                                  |                      | Ø                     |
| System and performance         |                                                                                                 |                                  |                      |                       |
| Reset settings                 |                                                                                                 |                                  |                      |                       |
| Phone and other devices        |                                                                                                 |                                  |                      |                       |
| 1 Accessibility                |                                                                                                 |                                  |                      |                       |
|                                |                                                                                                 |                                  |                      |                       |

Classification: Public

3. Close the browser settings and open the website. Now export to excel will work.

|                          | O Login Rage - Union Bank © x +<br>https://epay.unionbankofindia.co.ir | n/kvrfra/kv/ogmaspa                 |                 |        |
|--------------------------|------------------------------------------------------------------------|-------------------------------------|-----------------|--------|
| Import favorites 👩 1     | IINET 🖞 France, Live 🖒 France, Liv                                     | AT 🖞 Ficket                         |                 |        |
| ure in internet Explorer | mode. Most pages work better in Micros                                 | saft Edge. Open in Microsoft Edge   | Skow in toolbar |        |
|                          | Kandifus Videalaus Fas Coll                                            | laction System                      |                 |        |
|                          | trainer he methoda i se soo                                            |                                     |                 |        |
|                          | ian also contact at Branch Mail ID is                                  | ku.tupport@unionbanksfindla.com     |                 |        |
|                          | ner elto contact at Branch Mall ID k                                   | ke support ZunionNeskofindia.com    | SVZ.            |        |
|                          | ian also courser at Brunch Mall ID is                                  | kt.rupport@velotNesksRafla.com      | Shife courses   |        |
|                          | tan also courset at Branch Mall ID is                                  | ko. zuggore gynsion beskaftedia eon |                 | arbida |
|                          | tan also couract at Branch Mall ID is                                  | ko. zaggoro gynałostka filodia, nos |                 | 3      |

4. Report can be generated and exported to excel. Browser will prompt at the bottom to save the file. Click on Save / Save As to download the file.

| aligan de O                    | on Bank                             |                   | Kendhya Intyataya Pee Colecton Bystem                                                                                                    |                                                                |                   |           | 0               |
|--------------------------------|-------------------------------------|-------------------|----------------------------------------------------------------------------------------------------|----------------------------------------------------------------|-------------------|-----------|-----------------|
| Paramet Parket :<br>View (g. ) | (Dec. Ref) V<br>(Statistic Space V) | una Biston - 1810 | General Report 1                                                                                                    | ng Panana - Ugala<br>Katawa Pan                                |                   | 3833.2414 | 1. <del>1</del> |
|                                | New Provention                      | ata at at a pro-  | e) (nue) kuel<br>August                                                                                                    | (Table) i formal 🤎 (Casel)<br>Table : Tanvellag Marrie (K. J.) | 2 J               | _         |                 |
|                                | Anna Statement                      |                   | * *                                                                                                    |                                                                | (Apr. Am)<br>2.00 | and the   |                 |
|                                | -                                   |                   | a State of the State of the Sta | -                                                              | 100               |           |                 |
|                                | 1                                   |                   |                                                                                                    |                                                                | And all           |           |                 |
|                                |                                     |                   |                                                                                                    |                                                                |                   |           |                 |
|                                |                                     |                   |                                                                                                    |                                                                |                   | _         |                 |